Servatech s.r.o., Záběhlická 95, 106 00 Praha 10 service and technology IČO: 29040591, DIČ: CZ29040591 | Tel: +420 774 55 55 41 | www.sevatech.cz | info@servatech.cz

## Návod pro použití aplikace digitální televize DVB-T/T2 pro produkt Symfony TV TAB 3

1)

DVB-T/T2 funkci zajišťuje software DVB-T, který naleznete v menu instalovaných aplikací, z hlavní

obrazovky klikněte na ikonu

Následně spusťte DVB-T aplikaci, má tuto ikonu

Spustí se prostředí digitální televize.

Vytáhněte teleskopickou anténu, kterou naleznete v horním levém rohu navigace. Nebo připojte, skrze přiloženou redukci, klasický anténní kabel 750hm. V anténním kabelu nesmí být napětí, které by poničilo tablet (více jak 5V). Do anténního kabelu může napětí pouštět aktivní zesilovač nebo jiný spotřebič, před instalací na domovní anténu toto prověřte.

Prostředí DVB-T aplikace pro sledování a ladění televize vypadá takto:

Pokud se Vám lišta spodních ovládacích první při sledování schová. Postačí se dotknout obrazovky a lišta se opět objeví. Jde o funkci Full screen, která po chvíli sledování je sama aktivována, to je v pořádku.

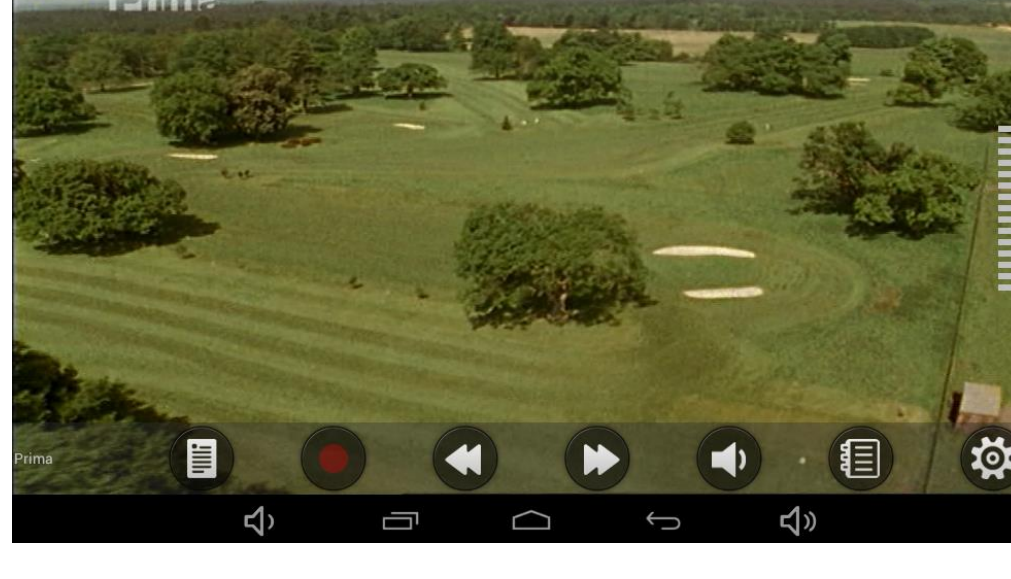

Vysvětlivky ovládání:

Servatech s.r.o. |Záběhlická 134/95| 106 00 Praha 10| Tel: +420 774 55 55 41| info@servatech.cz

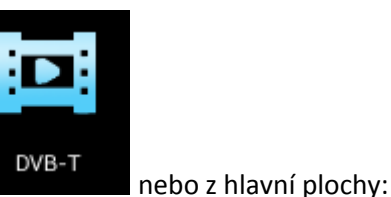

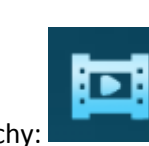

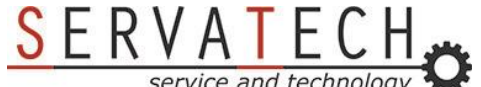

Servatech s.r.o., Záběhlická 95, 106 00 Praha 10service and technologyIČO: 29040591, DIČ: CZ29040591 | Tel: +420 774 55 55 41 | www.sevatech.cz | info@servatech.cz

SERVATECH,

Ladění programů:

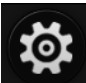

Pro ladění programů a rádií DVB-T. Nastavte "Country of Area" na European. "Audio output gain" nastavte na maximu – plně žluté do prava taženo. "Video Size" nastavte Fit Screen.

Dále postačí kliknout na ikonku "SCAN" následně budou televizní stanice automaticky laděny. Viz. foto:

|                             |                                                    |                                                  |                                |        |             | -     |
|-----------------------------|----------------------------------------------------|--------------------------------------------------|--------------------------------|--------|-------------|-------|
|                             | Current Frequency:<br>Signal_Strength:<br>Version: | 634000KHZ<br>0dBM<br>/1.01_1400916_02_14080601_1 | Bandwidth:<br>SNR:             |        | 8MHZ<br>Odb |       |
|                             |                                                    | Audio output gain                                |                                | •      |             |       |
|                             |                                                    | VideoSize:                                       | Fit Screen 👻                   |        |             |       |
|                             |                                                    | Country or Area                                  | European 👻                     |        |             |       |
|                             |                                                    | Custom                                           |                                |        |             |       |
|                             |                                                    | S                                                | can                            |        |             |       |
|                             |                                                    |                                                  |                                |        |             |       |
|                             | <br>۲                                              | a (                                              |                                | )<br>ፈ | )           |       |
|                             |                                                    |                                                  |                                |        |             |       |
| Current Free<br>Signal Stre | quency:<br>nath:                                   | 666.0 MHZ<br>-85dBM                              | Bandwidth:<br>SNB <sup>.</sup> |        |             | 8 MHZ |
| Version:                    |                                                    | V1.01_1400916_02                                 |                                |        |             | 2005  |
|                             |                                                    |                                                  |                                |        |             |       |
|                             | sear                                               | ching for sign                                   | al                             |        |             |       |
|                             | Country or Area                                    | : European , Rece                                | eived 5 Program                | ms     |             |       |
|                             |                                                    | untily of Area                                   | European                       | -      |             |       |
| 5                           | 3 %                                                | Custom                                           |                                |        | 53/100      |       |
|                             |                                                    | sto                                              | p                              |        |             |       |
|                             | -                                                  |                                                  |                                |        |             |       |
|                             |                                                    |                                                  |                                |        |             |       |

Servatech s.r.o., Záběhlická 95, 106 00 Praha 10 service and technology IČO: 29040591, DIČ: CZ29040591 | Tel: +420 774 55 55 41 | www.sevatech.cz | info@servatech.cz

Po naladění programů již postačí si vybrat Vámi oblíbený program ke sledování. Zde jsou ovládací

prvky.

Toto je symbol ikonky zpět, tou se vrátíte do hlavní obrazovky DVB-T programu.

Informace o aktuálně naladěném kanálu:

CT 24 Invalid data or No Signal

Informace o seznamu naladěných kanálů:

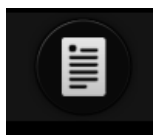

Nahrávání naladěného kanálu do uložiště tabletu:

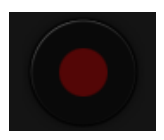

Přepínání ZPĚT mezi naladěnými DVBT kanály:

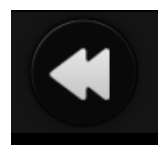

Přepínání VPŘED mezi naladěnými DVBT kanály:

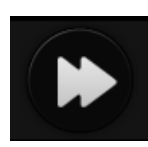

Nastavení hlasitosti přehrávaného kanálu:

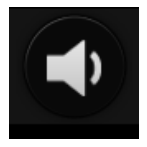

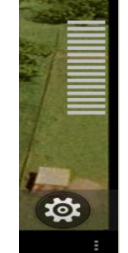

Pomocí dotyku zvolte intenzitu hlasitosti dle viditelných čar intenzity zvuku.

Teletext Informace o seznamu televizního programu pro vybraný den a televizní stanici:

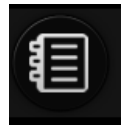

Servatech s.r.o. |Záběhlická 134/95| 106 00 Praha 10| Tel: +420 774 55 55 41| info@servatech.cz